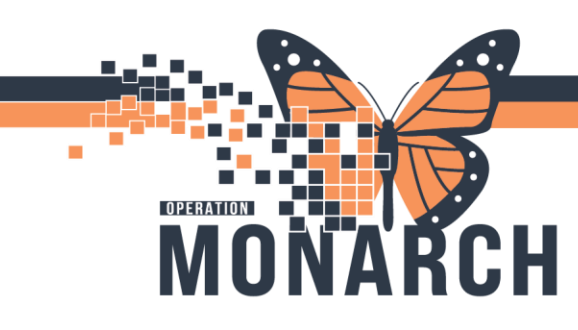

### CASE MANAGEMENT

This Tip Sheet is designed to provide direction on how to reschedule a task using the *Reschedule This Task* feature on the Multi-Patient Task List.

#### **Rescheduling a Task**

If a patient does not provide consent or is considered unsuitable by the Case Manager on the day of the assessment, the Case Manager should make every effort to reschedule the assessment within 72 hours (or 3 days) of the original Consult Order's date and time. This approach will help maintain the timeline for completing the assessment up to 10 days. By doing so, it ensures that the assessment documentation can be promptly attached to the consult order.

\*Note: Once the task is rescheduled, the task timer will reset. If the task is not rescheduled or not completed within the 7 days (or 168 hours) of the original consult order, the task will disappear from the Multi-Patient Task List (MPTL). It cannot be retrieved at this point.

1. Navigate to the MPTL.

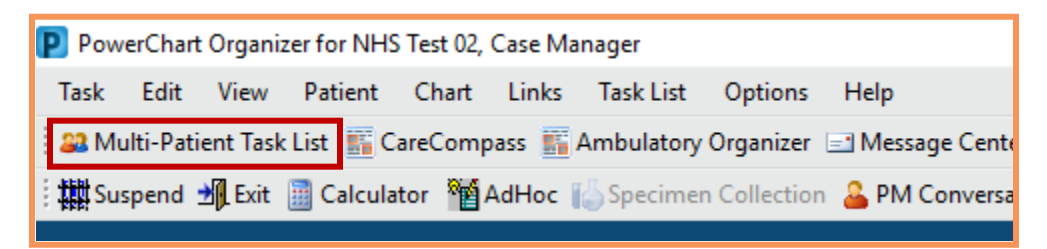

**Hotel Dieu** 

1

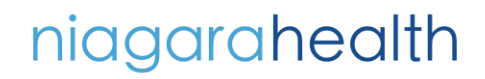

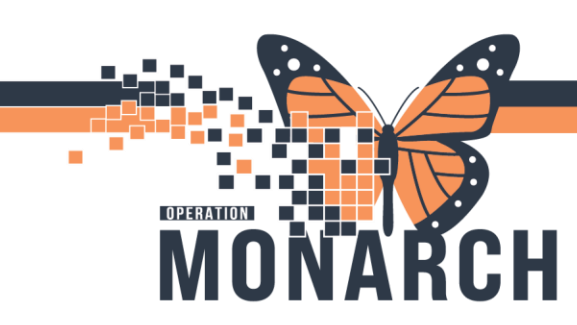

2. Locate the task to reschedule and right-click the task.

|          | Name                             | Medical Record Number | Location/Room/Bed    | Task Status | Scheduled Date a | and Time | Task Description              |                                       | Order Details       |
|----------|----------------------------------|-----------------------|----------------------|-------------|------------------|----------|-------------------------------|---------------------------------------|---------------------|
|          | APO, NICOLE<br>03/Mar/1953       | 11053930              | SC 3AA / SC3A03 / 3B | Pending     | 2025-Jan-06 09:  | :20      | Case Management Consult       |                                       | 06/01/2025 09:20:00 |
|          | APO, NICOLE<br>03/Mar/1953       | 11053930              | SC 3AA / SC3A03 / 3B | Pending     | 2025-Jan-06 09:  | :20      | Consult to Case Management -  | Chart Done<br>Chart Done (Date/Time)  | 06/01/2025 09:20:00 |
|          | APO, NICOLE<br>03/Mar/1953       | 11053930              | SC 3AA / SC3A03 / 3B | Pending     | 2025-Jan-06 09:  | :20      | Complex Care & Rehab Referral | Chart Not Done                        | 06/01/2025 09:20:00 |
| œ        | BROSKI, NUMBERTWO<br>27/Dec/1962 | 11054961              | SC 3AC               | Overdue     | 2024-Dec-30 10   | 0:21     | Case Management Consult       | Chart Details                         | 30/12/2024 10:21:00 |
| <b>M</b> | BROSKI, NUMBERTWO<br>27/Dec/1962 | 11054961              | SC 3AC               | Overdue     | 2024-Dec-30 10   | ):22     | Consult to Case Management -  | Unchart                               | 30/12/2024 10:22:00 |
| ÷        | CLARITYTEST, TEN<br>01/Dec/1994  | 11054041              | SC 3AC / SC3A17 / A  | Overdue     | 2024-Dec-30 10   | 0:22     | Consult to Case Management -  | Ad Hoc Charting                       | 30/12/2024 10:22:00 |
|          |                                  |                       |                      |             |                  |          |                               | Print                                 |                     |
|          |                                  |                       |                      |             |                  |          |                               | Order Info<br>Order Comment           |                     |
|          |                                  |                       |                      |             |                  |          |                               | Create Admin Note<br>Reference Manual |                     |
|          |                                  |                       |                      |             |                  |          |                               | Task Info                             |                     |
|          |                                  |                       |                      |             |                  |          |                               | Patient Snanshot                      |                     |

#### 3. Choose Reschedule This Task...

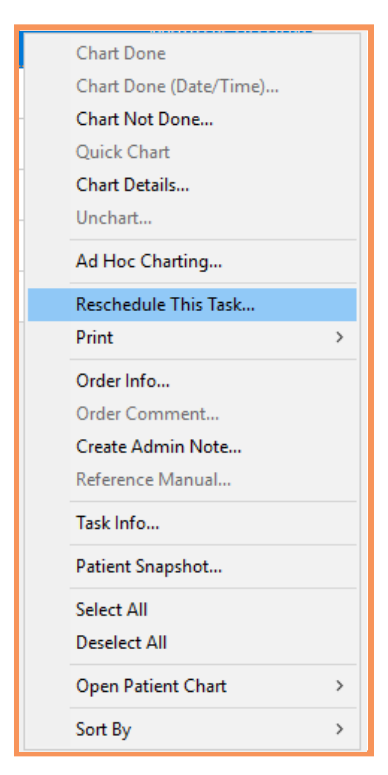

\*Note: The **Reschedule This Task...** feature can only be used within 3 days (or 72 hours) from the original consult order. After the 3 days (or 72 hours), the ability to reschedule a task will no longer be available.

# niagarahealth

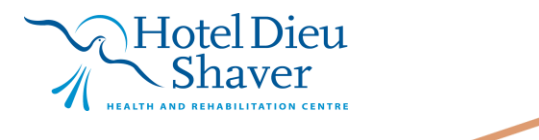

2

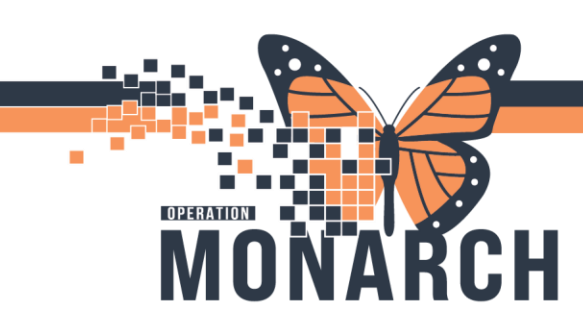

4. Choose a Rescheduled date and time and Rescheduling Reason.

| Currently scheduled date and time<br>2025-Jan-06 09:20<br>Rescheduled date and time<br>08/Jan/2025 • 09:20 • EST<br>Rescheduling reason<br><none> ✓<br/>Administered by Anaesthesia Personnel<br/>Change in Patient Status<br/>Discharged prior to nurse assessment<br/>Documented at Incorrect Time<br/>Documented on Incorrect Order<br/>Documented on Incorrect Patient<br/>Equipment/Supplies Not Available<br/>Medication Not Available<br/>Nausea/Vomiting<br/>Parent/SDM Declined<br/>Patient Declined<br/>Patient LOA<br/>Patient Sleeping/Sedated<br/>Prescriber Consultation Required<br/>Stagger to Standard Administration Time</none>                                                                                                    | P Reschedule Case Management Consult for APO, NICOLE X |
|----------------------------------------------------------------------------------------------------|--------------------------------------------------------|
| Rescheduled date and time   08/Jan/2025   Image: Construction of the second second secon | Currently scheduled date and time 2025-Jan-06 09:20    |
| 08/Jan/2025 • 09:20 • EST<br>Rescheduling reason<br><none><br/><none><br/>Cancel<br/>Change in Patient Status<br/>Discharged prior to nurse assessment<br/>Documented at Incorrect Time<br/>Documented on Incorrect Order<br/>Documented on Incorrect Patient<br/>Equipment/Supplies Not Available<br/>Medication Not Available<br/>Nausea/Vomiting<br/>Parent/SDM Declined<br/>Patient Declined<br/>Patient LOA<br/>Patient Sleeping/Sedated<br/>Prescriber Consultation Required<br/>Stagger to Standard Administration Time</none></none>                                                                                                    | Rescheduled date and time                              |
| <none> <none>       Cancel         Administered by Anaesthesia Personnel       Cancel         Change in Patient Status       Cancel         Discharged prior to nurse assessment       Cocumented at Incorrect Time         Documented on Incorrect Order       Documented on Incorrect Patient         Equipment/Supplies Not Available       Medication Not Available         Nausea/Vomiting       Parent/SDM Declined         Patient Declined       Patient Sleeping/Sedated         Prescriber Consultation Required       Stagger to Standard Administration Time</none></none>                                                                                                    | 08/Jan/2025 • 09:20 • EST                              |
| <none> Cancel Administered by Anaesthesia Personnel Change in Patient Status Discharged prior to nurse assessment Documented at Incorrect Time Documented on Incorrect Order Documented on Incorrect Patient Equipment/Supplies Not Available Medication Not Available Nausea/Vomiting Parent/SDM Declined Patient Declined Patient Sleeping/Sedated Prescriber Consultation Required Stagger to Standard Administration Time</none>                                                                                                    | Rescheduling reason                                    |
| Administered by Anaesthesia Personnel<br>Change in Patient Status<br>Discharged prior to nurse assessment<br>Documented at Incorrect Time<br>Documented on Incorrect Order<br>Documented on Incorrect Patient<br>Equipment/Supplies Not Available<br>Medication Not Available<br>Nausea/Vomiting<br>Parent/SDM Declined<br>Patient Declined<br>Patient LOA<br>Patient Sleeping/Sedated<br>Prescriber Consultation Required<br>Stagger to Standard Administration Time                                                                                                    | <none> v</none>                                        |
| Administered by Anaesthesia Personnel<br>Change in Patient Status<br>Discharged prior to nurse assessment<br>Documented at Incorrect Time<br>Documented on Incorrect Order<br>Documented on Incorrect Patient<br>Equipment/Supplies Not Available<br>Medication Not Available<br>Nausea/Vomiting<br>Parent/SDM Declined<br>Patient Declined<br>Patient LOA<br>Patient Sleeping/Sedated<br>Prescriber Consultation Required<br>Stagger to Standard Administration Time                                                                                                    | <none></none>                                          |
| Change in Patient Status Discharged prior to nurse assessment Documented at Incorrect Time Documented on Incorrect Order Documented on Incorrect Patient Equipment/Supplies Not Available Medication Not Available Nausea/Vomiting Parent/SDM Declined Patient Declined Patient LOA Patient Sleeping/Sedated Prescriber Consultation Required Stagger to Standard Administration Time                                                                                                    | Administered by Anaesthesia Personnel                  |
| Discharged prior to nurse assessment<br>Documented at Incorrect Time<br>Documented on Incorrect Order<br>Documented on Incorrect Patient<br>Equipment/Supplies Not Available<br>Medication Not Available<br>Nausea/Vomiting<br>Parent/SDM Declined<br>Patient Declined<br>Patient LOA<br>Patient Sleeping/Sedated<br>Prescriber Consultation Required<br>Stagger to Standard Administration Time                                                                                                    | Change in Patient Status                               |
| Documented at Incorrect Time<br>Documented on Incorrect Order<br>Documented on Incorrect Patient<br>Equipment/Supplies Not Available<br>Medication Not Available<br>Nausea/Vomiting<br>Parent/SDM Declined<br>Patient Declined<br>Patient LOA<br>Patient Sleeping/Sedated<br>Prescriber Consultation Required<br>Stagger to Standard Administration Time                                                                                                    | Discharged prior to nurse assessment                   |
| Documented on Incorrect Order<br>Documented on Incorrect Patient<br>Equipment/Supplies Not Available<br>Medication Not Available<br>Nausea/Vomiting<br>Parent/SDM Declined<br>Patient Declined<br>Patient LOA<br>Patient Sleeping/Sedated<br>Prescriber Consultation Required<br>Stagger to Standard Administration Time                                                                                                    | Documented at Incorrect Time                           |
| Documented on Incorrect Patient<br>Equipment/Supplies Not Available<br>Medication Not Available<br>Nausea/Vomiting<br>Parent/SDM Declined<br>Patient Declined<br>Patient LOA<br>Patient Sleeping/Sedated<br>Prescriber Consultation Required<br>Stagger to Standard Administration Time                                                                                                    | Documented on Incorrect Order                          |
| Equipment/Supplies Not Available<br>Medication Not Available<br>Nausea/Vomiting<br>Parent/SDM Declined<br>Patient Declined<br>Patient LOA<br>Patient Sleeping/Sedated<br>Prescriber Consultation Required<br>Stagger to Standard Administration Time                                                                                                    | Documented on Incorrect Patient                        |
| Medication Not Available<br>Nausea/Vomiting<br>Parent/SDM Declined<br>Patient Declined<br>Patient LOA<br>Patient Sleeping/Sedated<br>Prescriber Consultation Required<br>Stagger to Standard Administration Time                                                                                                    | Equipment/Supplies Not Available                       |
| Nausea/Vomiting<br>Parent/SDM Declined<br>Patient Declined<br>Patient LOA<br>Patient Sleeping/Sedated<br>Prescriber Consultation Required<br>Stagger to Standard Administration Time                                                                                                    | Medication Not Available                               |
| Parent/SDM Declined<br>Patient Declined<br>Patient LOA<br>Patient Sleeping/Sedated<br>Prescriber Consultation Required<br>Stagger to Standard Administration Time                                                                                                    | Nausea/Vomiting                                        |
| Patient Declined<br>Patient LOA<br>Patient Sleeping/Sedated<br>Prescriber Consultation Required<br>Stagger to Standard Administration Time                                                                                                    | Parent/SDM Declined                                    |
| Patient LOA<br>Patient Sleeping/Sedated<br>Prescriber Consultation Required<br>Stagger to Standard Administration Time                                                                                                    | Patient Declined                                       |
| Patient Sleeping/Sedated<br>Prescriber Consultation Required<br>Stagger to Standard Administration Time                                                                                                    | Patient LOA                                            |
| Prescriber Consultation Required<br>Stagger to Standard Administration Time                                                                                                    | Patient Sleeping/Sedated                               |
| Stagger to Standard Administration Time                                                                                                    | Prescriber Consultation Required                       |
|                                                                                                    | Stagger to Standard Administration Time                |

5. Click **OK** when done.

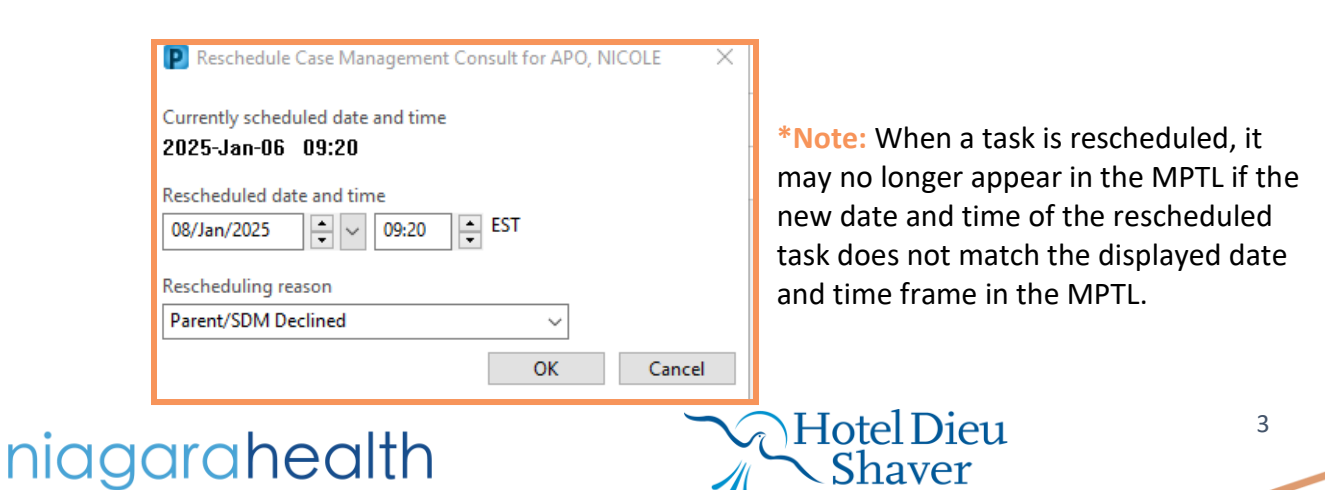

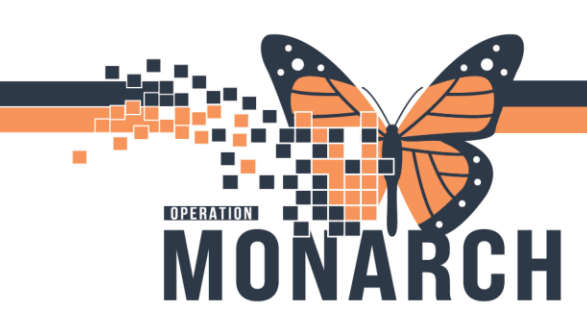

#### How to Change the Time Frame Criteria in MPTL

1. In the Multi-Patient Task List (MPTL), navigate to the grey bar displaying date and time. This is located at the top, right of the MPTL.

| 🛅 Recent                                | •     | Name      | Q, 👻                              |
|-----------------------------------------|-------|-----------|-----------------------------------|
| 🔂 Full screen                           | •     | Print     | <ul> <li>0 minutes ago</li> </ul> |
|                                         |       |           |                                   |
| Monday January 06, 2025 07:00:00 - Mond | av la | nuary ()  | 6 2025 19:00:00                   |
| monday sandary oo, cocs or looloo monda | ay sa | induity o | 0,2023 15:00:00                   |
|                                         |       |           |                                   |

2. Right-click the date and time on the grey bar and choose Change Time Frame Criteria...

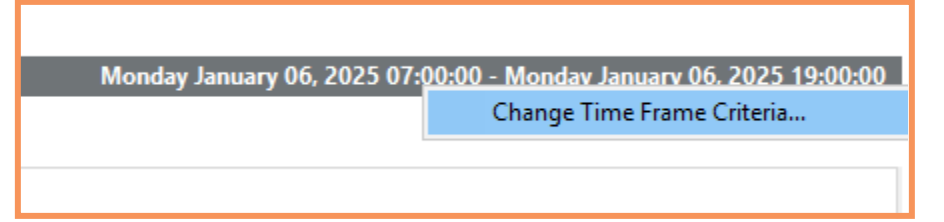

3. Select the desired time frame and/or date(s). Click **OK** when done.

| Time Frames                          | Patient List                                                                                                    |  |  |  |  |  |  |  |
|--------------------------------------|----------------------------------------------------------------------------------------------------|--|--|--|--|--|--|--|
| Choose one o<br>Defined Tin          | ne of the following:<br>I Time Frame O Hour Interval O Generic Time Frame                                                                                                    |  |  |  |  |  |  |  |
| Range<br>Previous<br>Current<br>Next | 12 Hour Day Shift     ^       12 Hour Day Shift @0730       12 Hour Night Shift       12 Hour Day Shift @19       8 Hour Day Shift @0730       8 Hour Day Shift @1       8 Hour Shift @1       8 Hour Night Shift @1       8 Hour Night Shift @1       8 Hour Night Shift @1 |  |  |  |  |  |  |  |
| Show me my:                          | 10:00 V EST                                                                                                    |  |  |  |  |  |  |  |
| From: 06/Jan/                        | 2025 • 0700 • EST                                                                                                    |  |  |  |  |  |  |  |
| To: 06/Jan/                          | 2025 • V 1900 • EST                                                                                                    |  |  |  |  |  |  |  |
|                                      |                                                                                                    |  |  |  |  |  |  |  |

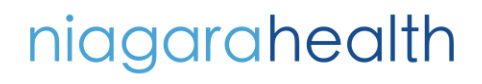

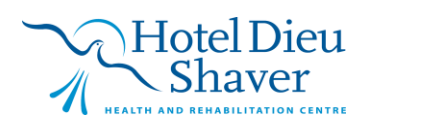

4